## Ordering Formula from the State

- I. Issuing state ordered formula only:
  - a. Select the "Special Diet" check box. Enter medical documentation information from the Formula and Food Authorization Form (FAFAF) under Documentation.
  - b. Select "State Ordered Formula-Infant-Part BF," "State Ordered Formula-Infant-Full Formula," or "State Ordered Formula-Children and Women" from the Model Food Package drop down list according to the participant's category and breastfeeding description.
  - c. If an infant is partially breastfeeding out-of-range and receiving state ordered formula, select "State Ordered Formula-Infant-Part BF" and change the quantity from "1" to "2." This will move the infant out-of-range and allow the mom to receive a postpartum package if the infant is less than 6 months of age.
  - d. The "Direct Ship" check box must be selected in the food package grid. This allows the VISION system to recognize that the participant is receiving a state ordered formula benefit.
- II. Issuing state ordered formula and complementary foods:
  - a. Select the "Special Diet" check box. Enter medical documentation information from the Formula and Food Authorization Form (FAFAF) under Documentation.
  - b. Select an appropriate model food package with the desired complementary foods.
  - c. State ordered formula does not need to be added to the food package grid because the system recognizes benefits are being issued.
  - d. If Medicaid is providing all of the specialty medical formula, then after checking the "Special Diet" check box, open the Model Food Package drop down list. Select "Medicaid Provided Formula-Infant-Part BF,"
    "Medicaid Provided Formula-Infant-Full Formula," or "Medicaid Provided Formula-Children and Women" according to the participant's category and breastfeeding description. Then, select the check box for "Direct Ship". This allows the VISION system to recognize that the participant is receiving medical formula benefit covered by Medicaid.
- III. Steps for Ordering Special Formula in SharePoint

- a. When ordering exempt formulas or medical products, enter the following information into the WIC SharePoint site. Proration will be done only in the local WIC clinic and based on the number of days remaining in the month, rather than the 10 or 20 day computer based proration. Or, staff may provide the entire month's allowance adjusting the beginning issuance date to the date that the participant comes into the clinic to pick up the formula, while the ending date would be the same date the following month. These adjustments should all be documented on the paper formula logs in the clinic, and in the computer if desired.
  - i. Participant ID
  - ii. Participant DOB
  - iii. Participant first/last name
  - iv. Clinic RD/CPA
  - v. Clinic Name
  - vi. Benefit period (First and Last Day of Benefit Period)
  - vii. Specific amount of formula prescribed (i.e. 3 cans per day) a range is not appropriate); WIC Max or Full WIC Provision is not an allowed option for amount.
  - viii. Formula Product name (specify flavor, size if applicable)
  - ix. Medicaid default to No (change if necessary)
  - x. Tube fed default to No (change if necessary)
  - xi. Plan/comments. Calorie amount per ounce (20 kcal/oz, 24 kcal/oz or 30 kcal/oz), flavor, extra in clinic etc.
- b. For either a partial or full month's issuance, the quantity entered into SharePoint must be based on the physician's order on the FAFAF (oz/day or cans/day), not exceeding the USDA maximum monthly amount or MMA.
- c. The state RD staff reviewing the orders submitted by local RD staff shall consult with the local RD staff prior to making any changes that were entered in the original order in Special Formula of SharePoint and before submitting in the "Ordered" status. If the local RD left the "Formula Product Quantity" field blank in the original order, the state RD shall determine and enter the quantity amount without consulting the local RD.
- d. If the local RD who entered the Special Formula Order Form has any questions about the order or formula amount, the State RD indicated in the State Staff Section shall be contacted for clarification. If the State RD is not available, then the State Nutrition Coordinator shall be contacted for clarification.
- IV. Steps for Receiving
  - a. Upon receipt of state ordered formula document the following:
    - i. Date/amount formula was received

II. Nutrition Services-Breastfeeding/Food Package Prescriptions/Ordering Formula from the State

- ii. Client first name
- iii. Client last name
- iv. Participant ID
- v. Product name
- vi. Product amount
- vii. Issuance Period
- viii. Expiration dates on all packaging
- ix. Signature of WIC staff verifying amount and product received was correct based on original order.
- b. Do not accept formula that expires within 90 days.
- c. Formula can only be issued within the issuance period. Formula distributed late in the issuance period should be prorated.
- d. The pharmacy will accept formula returns if it is damaged or mistakenly issued by the pharmacy. The pharmacy will also accept returned formula that is no longer needed as long as it has not left the clinic and will not expire within 90 days.
- V. Steps for Issuing
  - a. Upon issuing state ordered formula document the following:
    - i. Date formula was issued to client
    - ii. Signature of WIC staff issuing formula to client
    - iii. Signature of client
    - iv. Product name
    - v. Product amount
    - vi. Product expiration date
    - vii. Issuance Period
- VI. Steps for Returning Formula
  - a. If a product is no longer needed and/or was never picked up by the participant, use the Return Formula Form in SharePoint. It is best practice to return as soon as possible, once the formula is deemed no longer necessary. Do not use this form if there was an error in the pharmacy delivery, such as wrong product/flavor. Call a state RD regarding errors in pharmacy deliveries.
    - i. Go into Special Formula.
    - ii. Search for the client whose order needs to be returned.
    - iii. Click on the pencil/paper edit button to open the order.
    - iv. On the bottom there is a Return Formula button-click on it.
    - v. The red asterisks show (\*) the slots that need to be completed.
      - 1. Staff Name: The staff person putting the return order in.
      - 2. Formula Product Name: auto-populated.

- 3. Quantity: Number of cans returning.
- 4. Earliest Expiration Date: The soonest expiration date on the container (needs to be at least 90 days out).
- 5. Add'l Formula Product Name: auto-populated.
- 6. Quantity: Number of cans returning.
- 7. Reason for Return/Comments: Reason the product is being returned or any additional comments for state RD staff/pharmacy.
- vi. If the original special formula order had two products ordered, both will be auto-populated into the return section. If only the second product is being returned, a 0 in the quantity box for the first product must be entered (a required field).